#### Kurzanleitung E-Book Katalogisierung:

Diese Anleitung enthält nur Hinweise auf die Besonderheiten bei der Katalogisierung von E-Books. Grundlagen zur Katalogisierung von Monografien sollten vorher bekannt sein.

Hilfreiche Infos zur Katalogisierung von Ebooks:

https://www.bib-bvb.de/web/kkb-online/rda-ebooks

https://www.bib-bvb.de/web/kkb-online/rda-ebook-faqs

Hier auch eine spezielle Anleitung zum Import von Marc-Daten:

https://www.bib-bvb.de/web/kkb-online/rda-ebook-faqs#faq\_marc

Sigelsuche, auch für Paketsigel:

https://sigel.staatsbibliothek-berlin.de/nc/suche/

### Grundlagen:

E-Book Katalogisierung erfolgt nach Autopsie; zum E-Book gelangt man dazu meistens durch den Link, der nach Kauf durch den Buchhändler oder Anbieter bereitgestellt wird.

Für die Autopsie sind das tatsächliche E-Book (in PDF-Form oder in der "Online-Lesen-Ansicht") und ggf. die Anbieterinfos zum Titel wichtig. Nur falls Informationen im E-Book fehlen, dürfen Angaben der Anbieter- oder Plattform-Seite übernommen werden.

Satzschablone in Aleph/im B3Kat für E-Books ist Nr.7: 7\_onl-res.mrc (BVB01)

#### Welche Felder müssen bei einer E-Book-Aufnahme (zusätzlich) belegt sein bzw.

#### unterscheiden sich von einer Print-Monografie?

| 050_           | <b>50</b> Codierung als Online-Ressource, g auf Position 8 |     |   |     |
|----------------|------------------------------------------------------------|-----|---|-----|
| 061            | C                                                          |     |   |     |
| 062            | cr                                                         |     |   |     |
| Inh            | altstyp                                                    | 060 | b | txt |
| Me             | dientyp                                                    | 061 | b | С   |
| Datenträgertyp |                                                            | 062 | b | cr  |

**078 e** ZDB-Produktsigel des Pakets, das auf die UBR zutrifft, (oder "ebook" falls Paketsigel nicht bekannt) sonst fehlt der "Volltext"-Button im Regensburger Katalog plus;

Bei Einzeltitelbestellungen hier bitte das allgemeine Sigel der Plattform verwenden, z.B. ZDB-23-DGG für De Gruyter oder ZDB-30-PQE für Ebook Central.

Zur Recherche siehe Link zur Sigelsuche oben; eine hinterlegte Auswahlliste in alphabetischer Reihenfolge erhalten Sie über Strg + F8; Gerne das E-Book Team fragen, welches Sigel das richtige ist!

Das Feld kann beliebig oft wiederholt werden, falls das Paket in unterschiedlichen Paketen erscheint; Bitte keine Paketsigel, die von anderen Bibliotheken vergeben wurden, löschen!

078 q Lokale Kürzel und Sigel → wird nur von der Ebook-Redaktion München belegt

| Anwendercodes | 078 e | a | ZDB-30-PQE       |
|---------------|-------|---|------------------|
| Anwendercodes | 078 g | a | BSB_NED_20200325 |

**433** 1 Online-Ressource (... Seiten)  $\rightarrow$  hier sind Seitenangaben im E-Book-Katalogisat oft nicht vorhanden oder nicht richtig, Kontrolle auch bei Stufe 5 Aufnahmen nötig!

```
Umfang
```

```
433 _____a 1 Online-Ressource (VI, 491 Seiten)
```

540a a ISBN der E-Book-Ausgabe

**b** Online-Ausgabe  $\rightarrow$  Formulierung nicht normiert, aber bitte einheitlich vergeben

| ISBN richtig | 540 a a 978-3-7618-7089-1 |  |
|--------------|---------------------------|--|
|              | b Online-Ausgabe          |  |

ISBNs anderer physikalischer Erscheinungsformen (Print, Paperback, EPUB, ...) in Feld:

776\_ i Erscheint auch als n Druck-Ausgabe z ISBN der Druckausgabe

| Andere Ausgabe | 776   | i Erscheint auch als       |
|----------------|-------|----------------------------|
|                | 10 10 | n Druck-Ausgabe            |
|                |       | <b>Z</b> 978-3-7618-2236-4 |

552a a 10. ... DOI des E-Books, wenn in den Metadaten, auf der Seite oder im Link angegeben

**655e u** https://... Dauerhafter Link zum E-Book von den Verlagsangaben (DOI, HDL, etc.)

**x** Verlag

z URL des Erstveröffentlichers

3 Volltext

→ dieses Feld muss man nur füllen, wenn tatsächlich die URL des Erstveröffentlichers (Verlags) vorliegt, also bei Aggregatorversionen meist nicht,

| URL (o.ä.) | 655 e | u | https://doi.org/10.1515/9783110636703 |
|------------|-------|---|---------------------------------------|
|            |       | x | Verlag                                |
|            |       | z | URL des Erstveröffentlichers          |
|            |       | 3 | Volltext                              |

**656e** u https:// → der für uns gültige und funktionierende Link zum E-Book (Link von der Aggregator-Plattform, vom Verlag oder DOI-Link, URN, etc.)

UBR01

- p ZDB- (Produktsigel f
  ür das Paket, in dem die UBR das E-Book gekauft hat, oder übergeordnetes Verlags-Paketsigel bei Einzeltitelkauf;) = 078 e
- **q** eigene Kennzeichnung, "UBR\_Paketkauf" oder "UBR\_Einzeltitelkauf" je plus Erwerbungsjahr; wird vom E-Book Team vorgegeben;
- **x** "Verlag" oder "Aggregator", je nachdem welche Version gekauft wurde und zu welcher Plattform der Link führt

3 Volltext

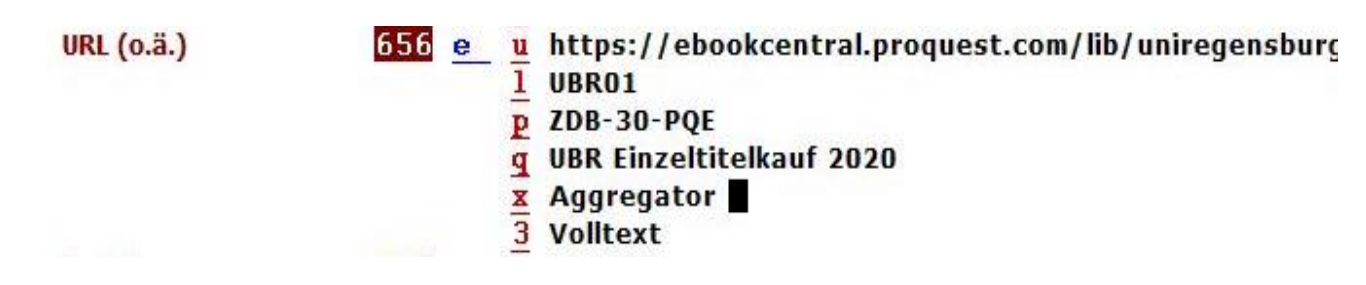

Vorgehen, wenn bereits E-Book-Aufnahme in Aleph vorhanden:

- 1. Suche in Aleph mit Titel und Autor
- 2. Titelaufnahme öffnen (Doppelklick, oder Button "-> Katalog")
- 3. Bearbeiten  $\rightarrow$  Satz angleichen  $\rightarrow$  E-Book um Provider ergänzen
- ggf. zusätzlich: Bearbeiten → Details aus Satzschablone → 7\_onl-res.mrc (BVB01)
   (Falls viele benötigte Felder noch fehlen)
- 5. Füllen der für E-Book-Aufnahmen notwendigen Felder; siehe oben;
- Normale Katalogisierungsregeln und Methoden zum "Aufhübschen" gelten trotzdem, wie Personen verknüpfen, Reihen angeben und ggf. verknüpfen, Schlagwörter und Notationen von Print oder Vorauflagen übernehmen, etc.
- Aufnahme speichern → Dublettenwarnung ignorieren, wenn es sich bei der angegebenen Dublette um die Printaufnahme handelt

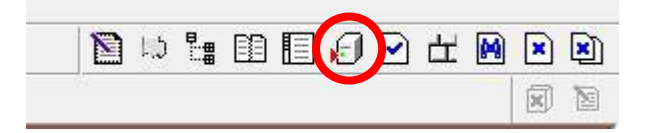

8. Besitznachweis für die UBR anhängen

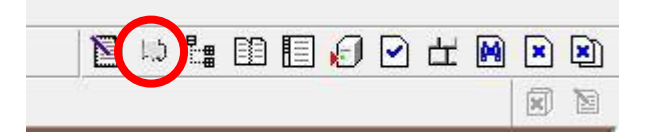

## Vorgehen, wenn nur Print-Aufnahme vorhanden:

- 1. Printaufnahme öffnen (Doppelklick, oder Button "-> Katalog")
- 2. Katalogisierung  $\rightarrow$  aktuellen Satz duplizieren  $\rightarrow$  BVB01 BVB Titeldaten
- 3. Bearbeiten  $\rightarrow$  Satz angleichen  $\rightarrow$  Kopie aus BVB01 mit RDA
- 4. Bearbeiten  $\rightarrow$  Satz angleichen  $\rightarrow$  Ebook Neuaufnahme nach Kopie von Print
- 5. Bearbeiten  $\rightarrow$  Details aus Satzschablone  $\rightarrow$  7\_onl-res.mrc (BVB01)
- 6. Füllen der für E-Book-Aufnahmen notwendigen Felder (siehe oben)
- Normale Katalogisierungsregeln und Methoden zum "Aufhübschen" gelten trotzdem, wie Personen verknüpfen, Reihen angeben und ggf. verknüpfen, Schlagwörter und Notationen von Print oder Vorauflagen übernehmen, etc.

- Aufnahme speichern → Dublettenwarnung ignorieren, wenn es sich bei der Dublette um die Printaufnahme handelt
- 9. Besitznachweis für die UBR anhängen

keine Aufnahme im B3Kat, aber Aufnahme in Fremddaten oder anderen Verbünden vorhanden (E-Book- oder Print-Aufnahme):

- 1. Katalogisierung  $\rightarrow$  aktuellen Satz duplizieren  $\rightarrow$  BVB01 BVB Titeldaten
- 2. Bearbeiten  $\rightarrow$  Satz angleichen  $\rightarrow$  Fremddatenübernahme mit RDA
- 3. ggf. Bearbeiten  $\rightarrow$  Satz angleichen  $\rightarrow$  Ebook Neuaufnahme nach Kopie von Print
- 4. Bearbeiten  $\rightarrow$  Details aus Satzschablone  $\rightarrow$  7\_onl-res.mrc (BVB01)
- 5. Füllen der für E-Book-Aufnahmen notwendigen Felder (siehe oben)
- Normale Katalogisierungsregeln und Methoden zum "Aufhübschen" gelten trotzdem, wie Personen verknüpfen, Reihen angeben und ggf. verknüpfen, Schlagwörter und Notationen von Print oder Vorauflagen übernehmen, etc.
- 7. Aufnahme speichern
- 8. Besitznachweis für die UBR anhängen

# keine Aufnahme im B3Kat, aber MARC-Daten-Import möglich

→ eigene Anleitungen zur MARC-Daten-Bearbeitung und zum MARC-Daten-Import Fall für das Ebook-Team

## Keine Aufnahme vorhanden

→ Neuaufnahme (fast wie bei Print-Monografie)

Falls Unsicherheit besteht, gerne nachfragen!

- Prüfen ob weder E-Book- noch Print-Aufnahme dieses E-Books oder einer Vorauflage vorhanden ist, die kopiert werden könnte! (Durch Suche nach Titel + Autor in Aleph)
- 2. Katalogisierung → Satzschablone öffnen: 7\_onl-res.mrc (BVB01)
- 3. alle oben angegebenen für E-Books wichtigen Felder füllen
- 4. das komplette E-Book nach Autopsie katalogisieren
- 5. Aufnahme speichern
- 6. Besitznachweis für die UBR anhängen
- bei fremdsprachigen Titeln gerne einen Hinweis an die zuständige Teilbibliothek zur Sacherschließung senden